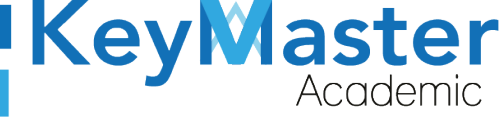

## MANUAL DE USUARIO PARA UTILIZAR LA PLATAFORMA KMA CON EL **PERFIL MONITOR.**

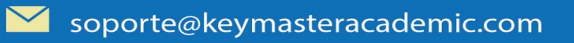

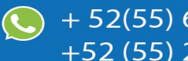

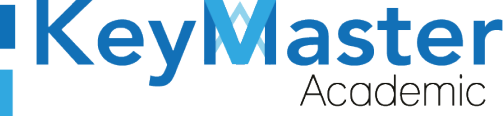

# Índice de usuario

| Requisito necesarios para dispositivos de cómputo y móviles | 2  |
|-------------------------------------------------------------|----|
| Para Móviles o Celulares y Tabletas:                        | 2  |
| Para Computadoras de Escritorio y Laptops                   | 3  |
| Requisitos <i>mínimos</i> de ancho de banda de Internet     | 3  |
| Iniciar sesión en la plataforma KMA                         | 4  |
| Registrar Bitácora                                          | 8  |
| Consultar las Bitácoras                                     | 13 |
| Canales de Soporte                                          | 17 |
| Aviso de privacidad                                         | 18 |
| 1 L                                                         |    |

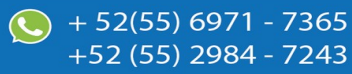

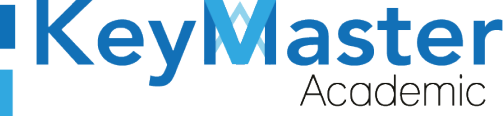

# Índice de figuras

| Figura 1: Inicio                        | 6  |
|-----------------------------------------|----|
| Figura 2: Ingresar                      | 6  |
| Figura 3: Secciones                     | 6  |
| Figura 4: Administrativos               | 7  |
| Figura 5: Login                         | 8  |
| Figura 6: Usuario y contraseña          | 8  |
| Figura 7: Entrar                        | 9  |
| Figura 8: Pantalla principal            | 9  |
| Figura 9: Bitácora                      | 10 |
| Figura 10: Bitácoras                    | 10 |
| Figura 11: Registrar bitácora           | 10 |
| Figura 12: Actividad de bitácora        |    |
| Figura 13: Horas                        | 12 |
| Figura 14: Ejemplo de clase             |    |
| Figura 15: Incidencia                   | 12 |
| Figura 16: Otra incidencia              | 13 |
| Figura 17: Evidencias                   | 13 |
| Figura 18: Registrar                    | 13 |
| Figura 19: Confirmación                 |    |
| Figura 20: Notificación                 | 14 |
| Figura 21: Botón afirmativo             | 14 |
| Figura 22: Datos                        | 15 |
| Figura 23: 0 alumnos                    | 15 |
| Figura 24: Registrar                    | 15 |
| Figura 25: Consulta                     |    |
| Figura 26: Formato                      | 17 |
| Figura 27: ejemplo de no impartió clase |    |

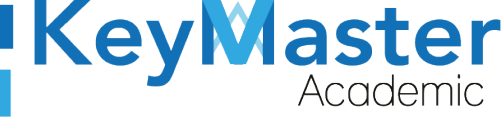

## Requisito necesarios para dispositivos de cómputo y móviles.

#### Para Móviles o Celulares y Tabletas:

- Versión de Android mayor o igual a 6.
- Versión de IOS mayor o igual a 12.2.
- Usar los navegadores Google Chrome o Firefox (No usar el que viene por defecto).
- Actualizar el navegador si es necesario.

#### Para Computadoras de Escritorio y Laptops.

- Computadoras de escritorio o Laptops con al menos 2GB de Memoria RAM y 1Ghz de velocidad de procesador.
- Usar los navegadores:
  - Google Chrome,
  - Mozilla Firefox,
  - Opera, o
  - Safari en Computadoras Apple.

NOTA: (No usar el que viene por defecto en las máquinas de Windows como Internet Explorer y Microsoft Edge).

## Requisitos mínimos de ancho de banda de Internet.

Para todos los usuarios:

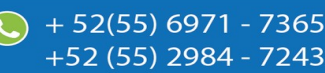

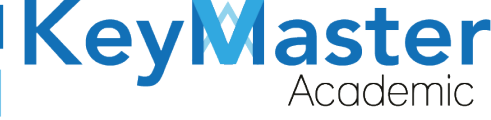

- 0.5 Mbits/seg velocidad de subida.
- 1.0 Mbits/seg velocidad de bajada.

Para los directivos o personal administrativo:

- 0.5 Mbits/seg velocidad de subida.
- 1.0 Mbits/seg velocidad de bajada.

Para dispositivos móviles es la misma recomendación:

Para todos los usuarios:

- 0.5 Mbits/seg velocidad de subida.
- 1.0 Mbits/seg velocidad de bajada.

Para los directivos o personal administrativo:

- 0.5 Mbits/seg velocidad de subida.
- 1.0 Mbits/seg velocidad de bajada.

Adicionalmente recomendamos lo siguiente para dispositivos móviles:

- Recomendamos estar en una red 4G LTE, para mejores resultados, o mínimo una red 3G.
- Para conexiones inalámbricas, recomendamos redes privadas, es decir, de su casa u oficina, en lugar de redes públicas.

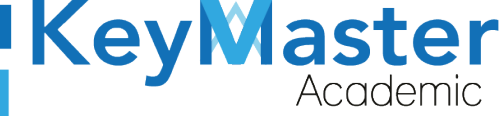

+52 (55) 2984 - 7243

## Iniciar sesión en la plataforma KMA.

1. Al entrar a la página, verá la sección principal, como la como la que se muestra en la siguiente imagen:

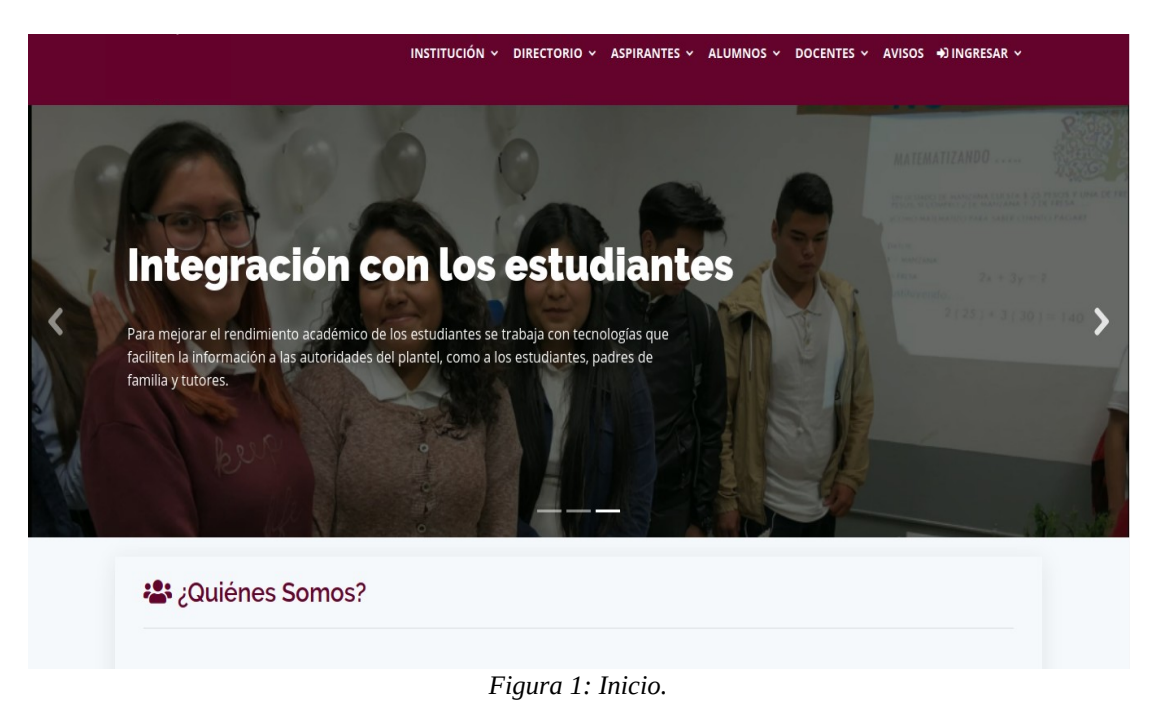

2. Aquí deberá ubicar la pestaña "Ingresar" la cual está ubicada en la parte superior, la última pestaña de izquierda a derecha.

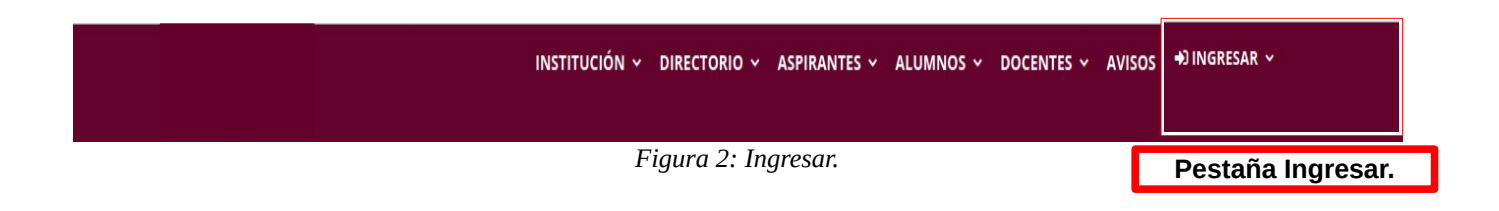

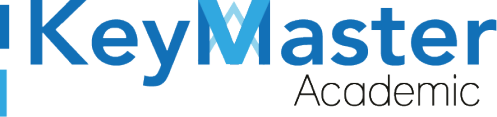

+52 (55) 2984 - 7243

3. Dará clic y aparecerá una lista como la de la siguiente imagen:

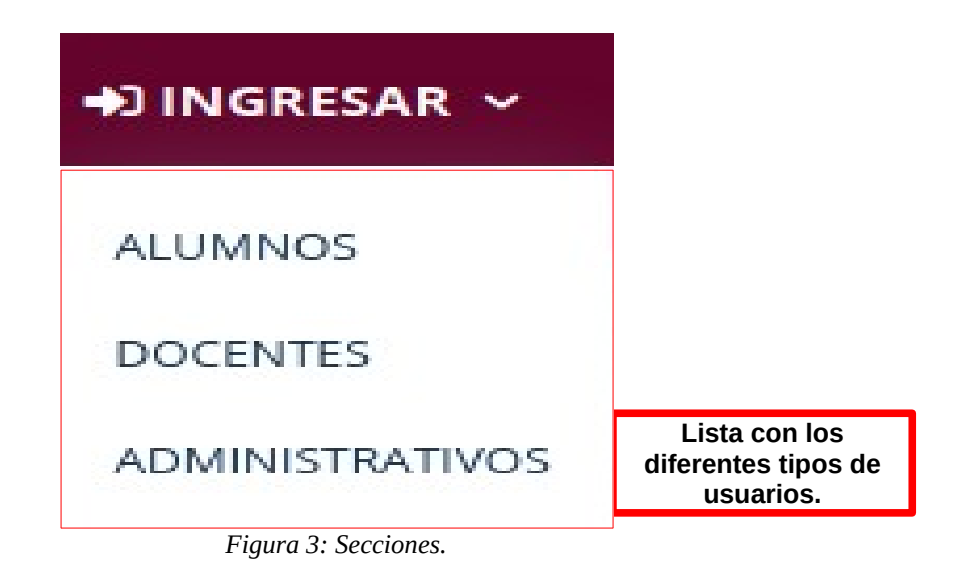

4. Tendrá que dar clic en la opción "ADMINISTRATIVOS".

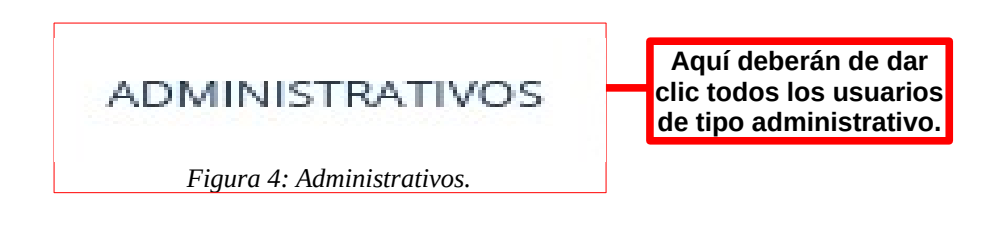

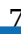

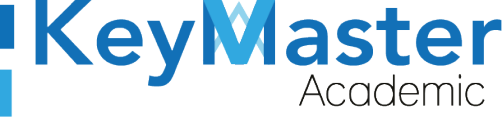

5. Se abrirá una sección de Login como la de la siguiente imagen:

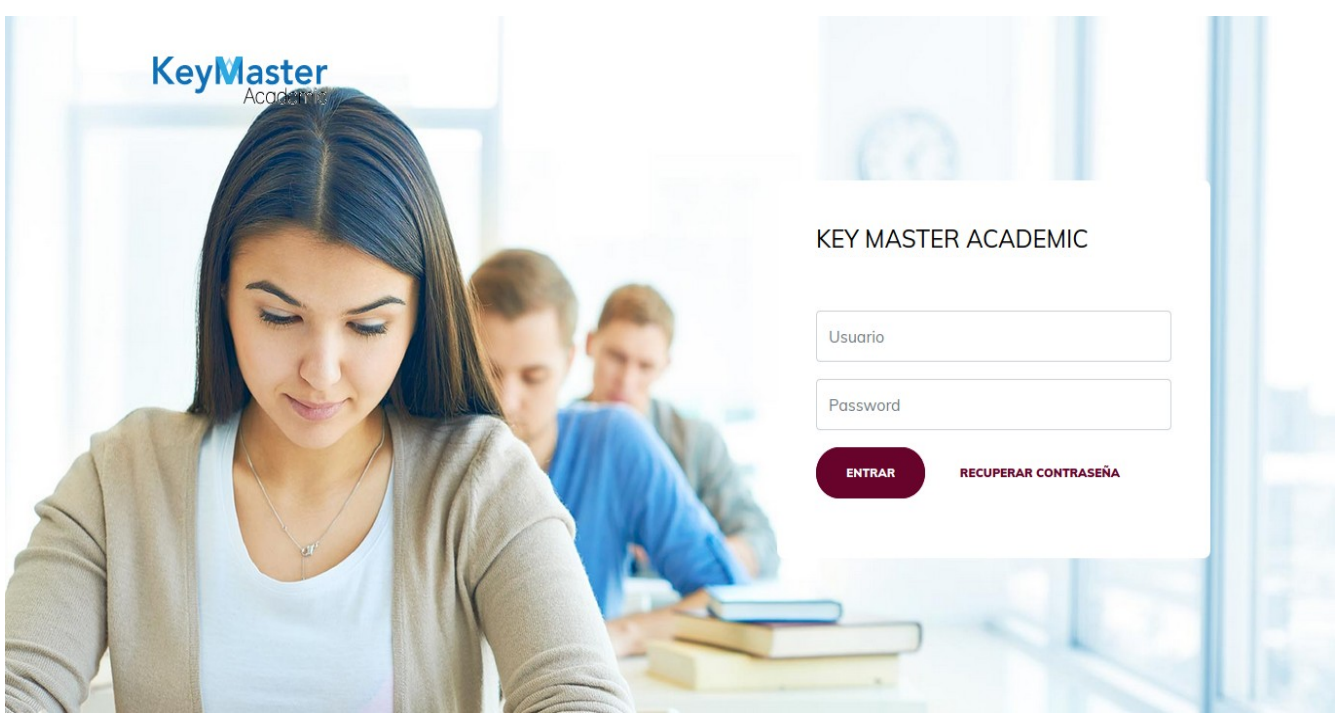

Figura 5: Login.

6. Escribirá su usuario y contraseña en los cuadros de texto.

 $\sim$ 

# KEY MASTER ACADEMIC

| Usuario  | Escribir su usuario en<br>este cuadro de texto.       |
|----------|-------------------------------------------------------|
| Password | Escribir su contraseña<br>en este cuadro de<br>texto. |

Figura 6: Usuario y contraseña.

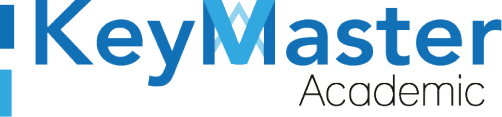

+52 (55) 2984 - 7243

7. Ya que haya escrito el usuario y la contraseña, dará clic en el botón que tiene el texto ENTRAR, el cual está ubicado en la parte inferior del lado izquierdo.

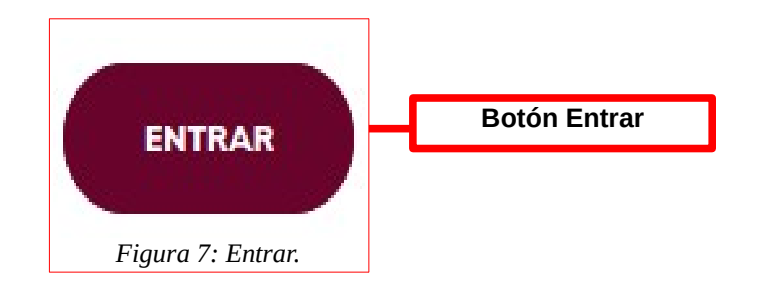

 Si ha hecho todo lo anterior correctamente, le debería de mostrar una sección como la de la siguiente imagen:

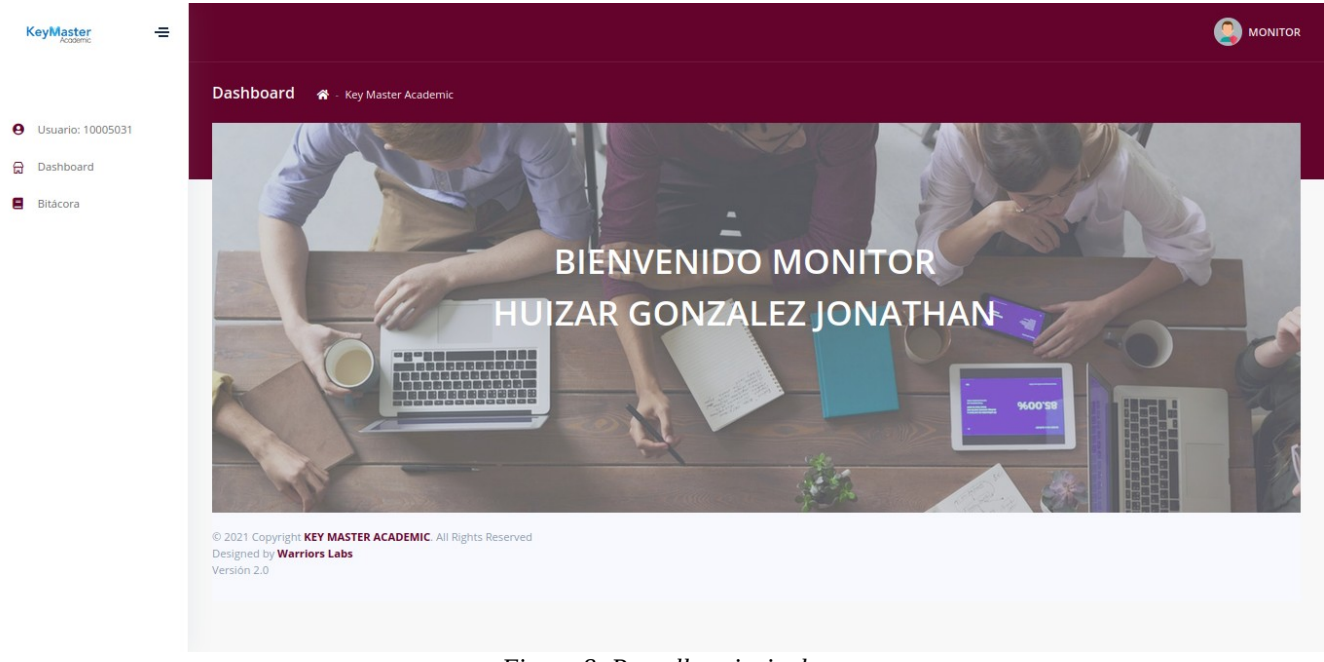

#### Figura 8: Pantalla principal.

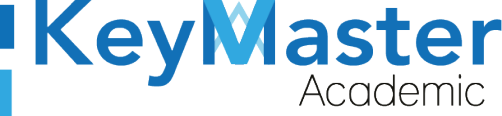

## Registrar Bitácora.

1. Del lado izquierdo encontrará una opción llamada "Bitácora", la cual es el siguiente:

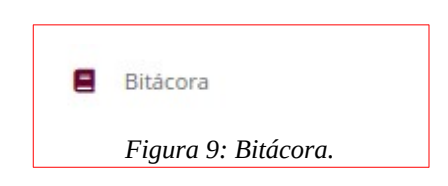

2. Deberá darle click, y le mostrará el siguiente apartado:

| <b>Bitácoras</b><br>En este apartado por | drás consultar cada uno de los repo | rtes que has realizado. |               |         |    |
|------------------------------------------|-------------------------------------|-------------------------|---------------|---------|----|
| ✓ REGISTRAR BITÁC                        | ORA                                 |                         |               |         |    |
| Mostrar 10 -                             | Entradas                            |                         |               | Buscar: |    |
| FECHA                                    | <sup>ti</sup> grupo                 | <sup>11</sup> DOCENTE   | 11 ASIGNATURA | u       | n. |
|                                          | No hay información                  |                         |               |         |    |
| FECHA                                    | GRUPO                               | DOCENTE                 | ASIGNATURA    |         |    |
| Mostrando 0 to 0 of                      | 0 Entradas                          |                         | ,             | (<      | )  |
|                                          |                                     | Figura 10: Bite         | ácoras.       |         |    |

3. Para registrar la bitácora, dará click en el botón de color verde que dice "Registrar Bitácora" que se ubica en la parte superior.

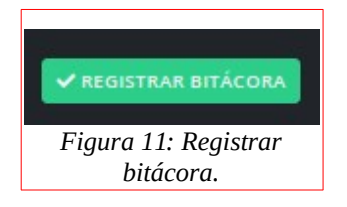

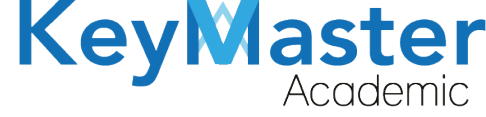

 + 52(55) 6971 - 7365 +52 (55) 2984 - 7243

## 4. Le mostrará el siguiente formulario:

| <pre>K REGRESAR</pre>                                                                                                    |                                     |                                                                                                    |
|----------------------------------------------------------------------------------------------------|-------------------------------------|----------------------------------------------------------------------------------------------------|
| Monitor: HUIZAR GONZALEZ JONATHAN                                                                                                    |                                     | Período: FEBRERO - JULIO 2021                                                                                                    |
| Nota: Hora Inicio y Hora fin deben de definirse por AM o PM                                                                                                    | (ejemplo: Hora inicio: 2:00 PM   Ho | ora fin: 2:30 PM).                                                                                                    |
| Fecha (Requerido)                                                                                                    | Hora Inicio (Requerido)             | Hora Fin (Requerido)                                                                                                    |
| 29-01-2021                                                                                                    | :                                   | -:-                                                                                                    |
| Seleccionar Docente (Requerido)                                                                                                    |                                     | Asignatura (Requerido)                                                                                                    |
| AGUIRRE MEDA RAFAEL                                                                                                    |                                     | AMBIENTA Y DIBUJA PROYECTOS ARQUITECTÓNICOS ASISTIDOS POR COMPUTADORA                                                                                                    |
| Grupo (Requerido)                                                                                                    |                                     | Alumnos Presentes (Requerido)                                                                                                    |
| 2A ARQUITECTURA                                                                                                    | ٠                                   | 0                                                                                                    |
| Incidencias:                                                                                                    |                                     |                                                                                                    |
|                                                                                                    |                                     |                                                                                                    |
| ¿El docente impartió clase?                                                                                                    |                                     | si 🔵                                                                                                    |
| ¿El docente impartió clase?                                                                                                    |                                     |                                                                                                    |
| ¿El docente impartió clase?<br>¿El docente inició tarde la clase?<br>¿Los alumnos le faltaron el respeto al docente?                                                                                                    |                                     | SI<br>NO SI<br>NO SI                                                                                                    |
| ¿El docente impartió clase?<br>¿Los alumnos le faltaron el respeto al docente?<br><b>scidencias:</b><br>El docente impartió clase?                                                                                                    |                                     | si<br>No Si<br>No Si<br>Si                                                                                                    |
| ¿El docente impartió clase?<br>¿El docente inició tarde la clase?<br>¿Los alumnos le faltaron el respeto al docente?<br>cidencias:<br>El docente impartió clase?                                                                                                    |                                     | si<br>No Si<br>No Si<br>si<br>Si<br>Si<br>Si<br>Si<br>Si<br>Si<br>Si<br>S                                                                                                    |
| ¿El docente impartió clase?<br>¿El docente inició tarde la clase?<br>¿Los alumnos le faltaron el respeto al docente?<br>ncidencias:<br>El docente impartió clase?<br>El docente inició tarde la clase?<br>Los alumnos le faltaron el respeto al docente?                                                                                                    |                                     | si<br>No Si<br>No Si<br>No Si<br>Si<br>No Si<br>No Si<br>Si                                                                                                    |
| ¿El docente impartió clase?<br>¿El docente inició tarde la clase?<br>¿Los alumnos le faltaron el respeto al docente?<br>cidencias:<br>El docente impartió clase?<br>El docente inició tarde la clase?<br>Los alumnos le faltaron el respeto al docente?<br>El docente termino antes la clase?                                                                                                    |                                     | si<br>No Si<br>No Si<br>No Si<br>No Si<br>No Si<br>No Si<br>No Si<br>No Si<br>Si                                                                                                    |
| ¿El docente impartió clase?<br>¿Los alumnos le faltaron el respeto al docente?<br><b>icidencias:</b><br>El docente impartió clase?<br>El docente inició tarde la clase?<br>Los alumnos le faltaron el respeto al docente?<br>El docente termino antes la clase?<br>Hubo errores de audio en la plataforma?                                                                                                    |                                     | si<br>No Si<br>No Si<br>No Si<br>No Si<br>No Si<br>No Si<br>No Si<br>No Si<br>No Si                                                                                                    |
| ¿El docente impartió clase?<br>¿El docente inició tarde la clase?<br>¿Los alumnos le faltaron el respeto al docente?<br>ncidencias:<br>El docente impartió clase?<br>El docente impartió clase?<br>El docente inició tarde la clase?<br>Los alumnos le faltaron el respeto al docente?<br>El docente termino antes la clase?<br>Hubo errores de audio en la plataforma?<br>Jno o varios alumnos se salieron de la clase?                                                                                                    |                                     | SI         No       SI         No       SI                                                                                                    |
| ¿El docente impartió clase?<br>¿Los alumnos le faltaron el respeto al docente?<br><b>incidencias:</b><br>El docente impartió clase?<br>El docente impartió clase?<br>El docente inició tarde la clase?<br>Los alumnos le faltaron el respeto al docente?<br>El docente termino antes la clase?<br>Hubo errores de audio en la plataforma?<br>Jno o varios alumnos se salieron de la clase?<br>El docente no compartió su camara?                                                                                                    |                                     | Si         No       Si         No       Si                                                                                                    |
| <ul> <li>¿El docente impartió clase?</li> <li>¿El docente inició tarde la clase?</li> <li>¿Los alumnos le faltaron el respeto al docente?</li> <li>cidencias:</li> <li>El docente impartió clase?</li> <li>El docente inició tarde la clase?</li> <li>Los alumnos le faltaron el respeto al docente?</li> <li>El docente termino antes la clase?</li> <li>Hubo errores de audio en la plataforma?</li> <li>Uno o varios alumnos se salieron de la clase?</li> <li>El docente no compartió su camara?</li> <li>El docente la clase a uno o varios alumnos?</li> </ul>                                                                                                    |                                     | SI         No       SI         No       SI                                                                                                    |
| ¿El docente impartió clase? ¿El docente inició tarde la clase? ¿Los alumnos le faltaron el respeto al docente? cidencias: El docente impartió clase? El docente impartió clase? El docente inició tarde la clase? Los alumnos le faltaron el respeto al docente? El docente termino antes la clase? Hubo errores de audio en la plataforma? Uno o varios alumnos se salieron de la clase? El docente no compartió su camara? El docente saco a uno o varios alumnos? Se congelaba la pantalla durante la presentación de clase?                                                                                                    | 2                                   | SI         No       SI         No       SI                                                                                                    |
| <ul> <li>¿El docente impartió clase?</li> <li>¿El docente inició tarde la clase?</li> <li>¿Los alumnos le faltaron el respeto al docente?</li> <li>inicidencias:</li> <li>El docente impartió clase?</li> <li>El docente inició tarde la clase?</li> <li>Los alumnos le faltaron el respeto al docente?</li> <li>El docente termino antes la clase?</li> <li>Hubo errores de audio en la plataforma?</li> <li>Juno o varios alumnos se salieron de la clase?</li> <li>El docente no compartió su camara?</li> <li>El docente saco a uno o varios alumnos?</li> <li>Se congelaba la pantalla durante la presentación de clase?</li> <li>El docente tuvo problemas con su internet?</li> </ul>                                                                                                    | 2                                   | SI         No       SI         No       SI                                                                                                    |
| <ul> <li>¿El docente impartió clase?</li> <li>¿El docente inició tarde la clase?</li> <li>¿Los alumnos le faltaron el respeto al docente?</li> <li>idocente impartió clase?</li> <li>idocente impartió clase?</li> <li>idocente inició tarde la clase?</li> <li>.os alumnos le faltaron el respeto al docente?</li> <li>i docente termino antes la clase?</li> <li>tubo errores de audio en la plataforma?</li> <li>Jno o varios alumnos se salieron de la clase?</li> <li>idocente no compartió su camara?</li> <li>idocente saco a uno o varios alumnos?</li> <li>ie congelaba la pantalla durante la presentación de clase?</li> <li>idocente tuvo problemas con su internet?</li> <li>os alumnos bujetorearon la conferencia?</li> </ul>                                                                                                    | 2                                   | SI         No       SI         No       SI <t< td=""></t<>                                                                                                    |
| ¿El docente impartió clase?<br>¿El docente inició tarde la clase?<br>¿Los alumnos le faltaron el respeto al docente?                                                                                                    | 2                                   | SI         No       SI         No       SI <t< td=""></t<>                                                                                                    |
| ¿El docente impartió clase?<br>¿El docente inició tarde la clase?<br>¿Los alumnos le faltaron el respeto al docente?<br><b>incidencias:</b><br>El docente impartió clase?<br>El docente impartió clase?<br>El docente inició tarde la clase?<br>Los alumnos le faltaron el respeto al docente?<br>El docente termino antes la clase?<br>Hubo errores de audio en la plataforma?<br>Uno o varios alumnos se salieron de la clase?<br>El docente no compartió su camara?<br>El docente saco a uno o varios alumnos?<br>Se congelaba la pantalla durante la presentación de clase?<br>El docente tuvo problemas con su internet?<br>Los alumnos boicotearon la conferencia?<br>Jno o varios alumnos tuvieron problemas con su internet<br><b>otrios</b>                                                                                                    | 2                                   | SI         NO       SI         NO       SI <t< td=""></t<>                                                                                                    |
| ¿El docente impartió clase?         ¿El docente inició tarde la clase?         ¿Los alumnos le faltaron el respeto al docente?         et docente impartió clase?         El docente impartió clase?         El docente inició tarde la clase?         Los alumnos le faltaron el respeto al docente?         El docente inició tarde la clase?         Los alumnos le faltaron el respeto al docente?         El docente termino antes la clase?         Hubo errores de audio en la plataforma?         Jon o varios alumnos se salieron de la clase?         El docente no compartió su camara?         El docente saco a uno o varios alumnos?         Se congelaba la pantalla durante la presentación de clase?         Los alumnos boicotearon la conferencia?         Jon o varios alumnos tuvieron problemas con su internet?         Los alumnos buiotearon la conferencia?         Jon o varios alumnos tuvieron problemas con su internet?         videncias                                                                                                    | ?                                   | No     S     No     S     No     S      No     S |
| ¿El docente impartió clase?         ¿El docente inició tarde la clase?         ¿Los alumnos le faltaron el respeto al docente?         El docente impartió clase?         El docente impartió clase?         El docente inició tarde la clase?         Los alumnos le faltaron el respeto al docente?         El docente termino antes la clase?         Hubo errores de audio en la plataforma?         Jon o varios alumnos se salieron de la clase?         El docente no compartió su camara?         El docente saco a uno o varios alumnos?         Se congelaba la pantalla durante la presentación de clase?         El docente tuvo problemas con su internet?         Los alumnos biciotearon la conferencia?         Jon o varios alumnos tuvieron problemas con su internet?         Los alumnos biciotearon la conferencia?         Jon o varios alumnos tuvieron problemas con su internet?         Los alumnos bicotearon la conferencia?         Jon o varios alumnos tuvieron problemas con su internet?         videncias         La SUBIR ARCHIVO DE ASISTENCIAS                                                                                                    | ?                                   | Image: Simple Simple                      |
| ¿El docente impartió clase?         ¿El docente inició tarde la clase?         ¿Los alumnos le faltaron el respeto al docente?         Idocente impartió clase?         El docente impartió clase?         Idocente inició tarde la clase?         .os alumnos le faltaron el respeto al docente?         Idocente termino antes la clase?         -ubo errores de audio en la plataforma?         Jno o varios alumnos se salieron de la clase?         I docente no compartió su camara?         I docente saco a uno o varios alumnos?         se congelaba la pantalla durante la presentación de clase!         I docente tuvo problemas con su internet?         .os alumnos biciotearon la conferencia?         Jno o varios alumnos tuvieron problemas con su internet!         .os alumnos biciotearon la conferencia?         Jno o varios alumnos tuvieron problemas con su internet!         .os alumnos bicotearon la conferencia?         Jno o varios alumnos tuvieron problemas con su internet!         .os alumnos bicotearon la conferencia?         Jno o varios alumnos tuvieron problemas con su internet!         .os alumnos tuvieron problemas con su internet!         .os alumnos con su internet?         .os alumnos duvinos con su internet?         .os alumnos alumnos tuvieron problemas con su internet?         .os sublic ARCHIVO DE ASISTENCIAS | 2                                   | Image: Simple Simple                      |

Figura 12: Actividad de bitácora.

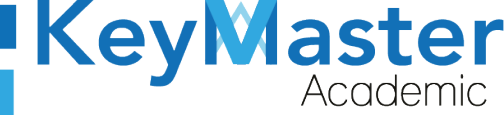

+52 (55) 2984 - 7243

5. Primero escribirá la Hora de Inicio y la Hora de Finalización de la clase, por ejemplo:

| Hora Inicio (Requerido) | Hora Fin (Requerido) |
|-------------------------|----------------------|
| 13:52                   | 14:52                |
|                         |                      |

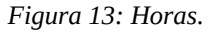

6. Posteriormente deberá seleccionar el docente, la materia, el grupo y la cantidad de alumnos que asistieron a la clase.
 Por ejemplo:

| Seleccionar Docente (Requerido) | Asignatura (Requerido)        |
|---------------------------------|-------------------------------|
| CABRERA CERVANTES LETICIA       | BIOLOGIA                      |
| Grupo (Requerido)               | Alumnos Presentes (Requerido) |
| 2A ARQUITECTURA 🔹               | 14 🔷                          |

Figura 14: Ejemplo de clase.

7. Posteriormente deberá de llenar las incidencias, seleccionando "Si" o "No" dependiendo de la pregunta.

Por ejemplo:

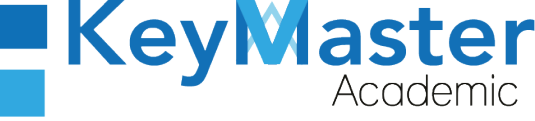

+ 52(55) 697<u>1 - 73</u>65

+52 (55) 2984 - 7243

| Incidencias:                                                |           |
|-------------------------------------------------------------|-----------|
| ¿El docente impartió clase?                                 | Si        |
| ¿El docente inició tarde la clase?                          | 💿 No 🔵 Si |
| ¿Los alumnos le faltaron el respeto al docente?             | 🔿 No 🔘 Si |
| ¿El docente termino antes la clase?                         | 🔿 No 🏮 Si |
| ¿Hubo errores de audio en la plataforma?                    | 🔿 No 🖸 Si |
| ¿Uno o varios alumnos se salieron de la clase?              | O No 🔿 Si |
| ¿El docente no compartió su camara?                         | 🔿 No 🖸 Si |
| ¿El docente saco a uno o varios alumnos?                    | 🔿 No 👩 Si |
| ¿Se congelaba la pantalla durante la presentación de clase? | 💿 No 🔵 Si |
| ¿El docente tuvo problemas con su internet?                 | O No 🔿 Si |
| ¿Los alumnos boicotearon la conferencia?                    | 🔘 No 🔵 Si |
| ¿Uno o varios alumnos tuvieron problemas con su internet?   | O No 🔾 Si |
| OTROS                                                       |           |
| Figura 15: Incidencia.                                      |           |

 Si desea reportar otra incidencia que no se encuentra en el formulario, deberá dar click en el botón que dice "OTROS" y le mostrará un cuadro de texto, donde escribirá la indicencia.

9. Posteriormente deberá subir una lista de los alumnos que asistieron a la clase, en un archivo .txt y una captura de pantalla.

Para hacerlo deberá dar click en los dos botones que dicen examinar y son los siguientes:

| Evidencias                                                    |                                                                             |
|---------------------------------------------------------------|-----------------------------------------------------------------------------|
| SUBIR ARCHIVO DE ASISTENCIAS                                  | SUBIR IMAGEN                                                                |
| Subir unicamente archivo de asistencias con la extensión .txt | Subir unicamente captura de pantalla con las extensiones .jpg, .jpeg o .png |
| Seleccionar archivo (Requerido)                               | Seleccionar archivo (Requerido)                                             |
| Examinar Ningún archivo seleccionado.                         | Examinar Ningún archivo seleccionado.                                       |

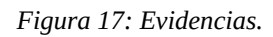

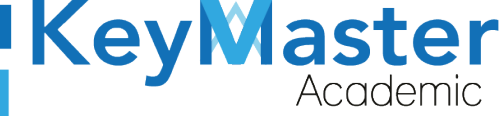

+52 (55) 2984 - 7243

10. Finalmente ya que haya realizado todo lo anterior, deberá dar click en el botón de color verde que dice "Registrar" el cual es el siguiente:

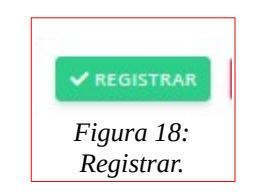

11. Al dar click, le mostrará el siguiente mensaje:

| ¿Estás seguro de registrar la bitácor | ra? Una vez enviado no se podrá editar |
|---------------------------------------|----------------------------------------|
|                                       | Cancelar Aceptar                       |

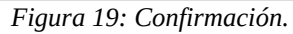

12. Deberá dar click en el botón Aceptar y le mostrará el siguiente mensaje:

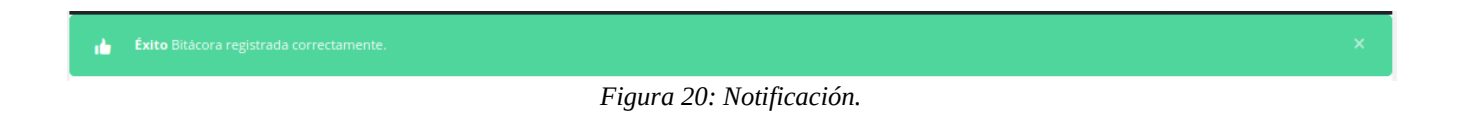

En dado caso de que el maestro no haya dado clase, tendrá que hacer lo siguiente:

 $\sim$ 

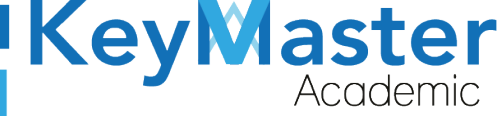

1. En el apartado de incidencias, encontrará un botón, el cual es el siguiente:

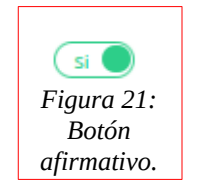

2. Al darle click se ocultará el apartado, y sólo tendrá que llenar los siguientes datos:

| Fecha (Requerido)               | Hora Inicio (Requerido) |                               | Hora Fin (Requerido)                         |   |
|---------------------------------|-------------------------|-------------------------------|----------------------------------------------|---|
| 29-01-2021                      | 1                       |                               |                                              |   |
| Seleccionar Docente (Requerido) |                         | Asignatura (Requerido)        |                                              |   |
| AGUIRRE MEDA RAFAEL             |                         | AMBIENTA Y DIBUJA PROYECT     | OS ARQUITECTÓNICOS ASISTIDOS POR COMPUTADORA |   |
| Grupo (Requerido)               |                         | Alumnos Presentes (Requerido) |                                              |   |
| 2A ARQUITECTURA                 | •                       | 0                             |                                              | ٠ |
|                                 |                         |                               |                                              |   |

Figura 22: Datos.

3. En el caso de la cantidad de Alumnos Presentes, deberá de estar en 0.

| nos Presentes (Requerido) |   |
|---------------------------|---|
|                           | ٥ |

Figura 23: 0 alumnos.

4. Finalmente dará click en el botón de color verde que dice "Registrar".

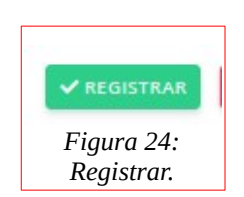

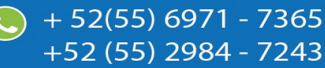

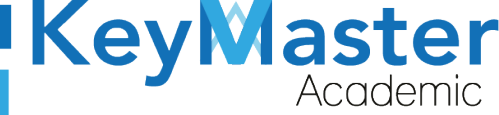

## Consultar las Bitácoras.

1. Para consultar las bitácoras, deberá estar ubicado en el siguiente apartado:

| ✓ REGISTRAR BI | TÁCORA              |                           |                                                                       |   |
|----------------|---------------------|---------------------------|-----------------------------------------------------------------------|---|
| Mostrar 10     | Entradas            |                           | Buscar:                                                               |   |
| FECHA          | <sup>ti</sup> grupo | 10 DOCENTE                | 11 ASIGNATURA                                                         |   |
| 2021-01-29     | 2A ARQUITECTURA     | AGUIRRE MEDA RAFAEL       | AMBIENTA Y DIBUJA PROYECTOS ARQUITECTÓNICOS ASISTIDOS POR COMPUTADORA | 0 |
| 2021-01-29     | 2A ARQUITECTURA     | CABRERA CERVANTES LETICIA | BIOLOGIA                                                              | 0 |
| FECHA          | GRUPO               | DOCENTE                   | ASIGNATURA                                                            |   |

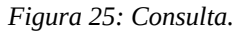

2. Del lado derecho, encontrará un botón de color con el icono de un ojo, al dar click le mostrará la bitácora que ha registrado de la siguiente manera:

| Formato: Bitácora de Actividad<br>En este apartado podrás visualizar el formato con dicho profesor, materia y grupo seleccionado. |                           |             |                    |  |  |
|----------------------------------------------------------------------------------------------------|---------------------------|-------------|--------------------|--|--|
| <pre>K REGRESAR</pre>                                                                                                    |                           |             |                    |  |  |
| fecha: <b>2021-01-29</b>                                                                                                    |                           |             |                    |  |  |
| Monitor: HUIZAR GONZALEZ JONATHAN                                                                                                 |                           | Período: FE | BRERO - JULIO 2021 |  |  |
| Docente: CABRERA CERVANTES LETICIA                                                                                                | Hora inicio; <b>13:52</b> |             | Hora tin: 14:52    |  |  |
| Grupo: <b>2A ARQUITECTURA</b>                                                                                                    | Alumnos presentes: 14     |             |                    |  |  |
|                                                                                                    |                           |             |                    |  |  |
| ¿El docente inició tarde la clase?                                                                                                |                           | No          |                    |  |  |
| ¿Los alumnos le faltaron el respeto al docente?                                                                                   |                           | Si          |                    |  |  |
| ¿El docente termino antes la clase?                                                                                               |                           | Si          |                    |  |  |

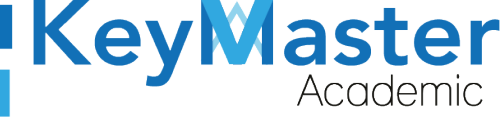

+52 (55) 2984 - 7243

| ¿Uno o varios alumnos se salieron de la clase?              | No |  |  |  |
|-------------------------------------------------------------|----|--|--|--|
| ¿El docente no compartió su camara?                         | Si |  |  |  |
| ¿El docente saco a uno o varios alumnos?                    | Si |  |  |  |
| ¿Se congelaba la pantalla durante la presentación de clase? | No |  |  |  |
| ¿El docente tuvo problemas con su internet?                 | No |  |  |  |
| ¿Los alumnos boicotearon la conferencia?                    | No |  |  |  |
| ¿Uno o varios alumnos tuvieron problemas con su internet?   | No |  |  |  |
| Otros:                                                      |    |  |  |  |
|                                                             |    |  |  |  |

| Figura | 26: | Formate | ). |
|--------|-----|---------|----|
|--------|-----|---------|----|

 Cómo podrá observar en la parte inferior, encontrará dos botones de color azul, el primero sirve para descargar el archivo de asistencia y el segundo para descargar la captura de pantalla.

En dado caso de que consulte una bitácora en la cual el profesor no impartió clase, se mostrará de la siguiente manera:

| fecha: <b>2021-01-29</b>                                                          |                             |              |                        |  |
|-----------------------------------------------------------------------------------|-----------------------------|--------------|------------------------|--|
| Monitor: HUIZAR GONZALEZ JONATHAN                                                 |                             | Período: FEB | RERO - JULIO 2021      |  |
| Docente: AGUIRRE MEDA RAFAEL                                                      | Hora inicio: <b>15:04</b>   |              | Hora fin: <b>16:04</b> |  |
| Asignatura: AMBIENTA Y DIBUJA PROYECTOS ARQUITECTÓNICOS ASISTIDOS POR COMPUTADORA |                             |              |                        |  |
| Grupo: 2A ARQUITECTURA                                                            | Alumnos presentes: <b>0</b> |              |                        |  |
|                                                                                   |                             |              |                        |  |
| EL DOCENTE NO IMPARTIÓ CLASE                                                      |                             |              |                        |  |

Figura 27: ejemplo de no impartió clase.

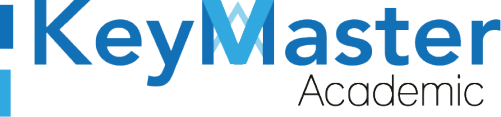

## Canales de Soporte.

| Horarios de atención. | De lunes a viernes de 09 a 19hrs y sábados de 09 a 13hrs. |
|-----------------------|-----------------------------------------------------------|
| Pagina.               | https://keymasteracademic.com/                            |
| Correo electrónico.   | soporte@keymasteracademic.com                             |
| Canal de youtube.     | https://www.youtube.com/channel/UCK7MY-3taBExnV4qKeLrN8g  |

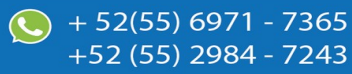

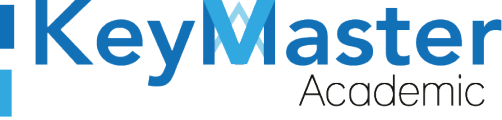

+52 (55) 2984 - <u>7243</u>

Aviso de privacidad.

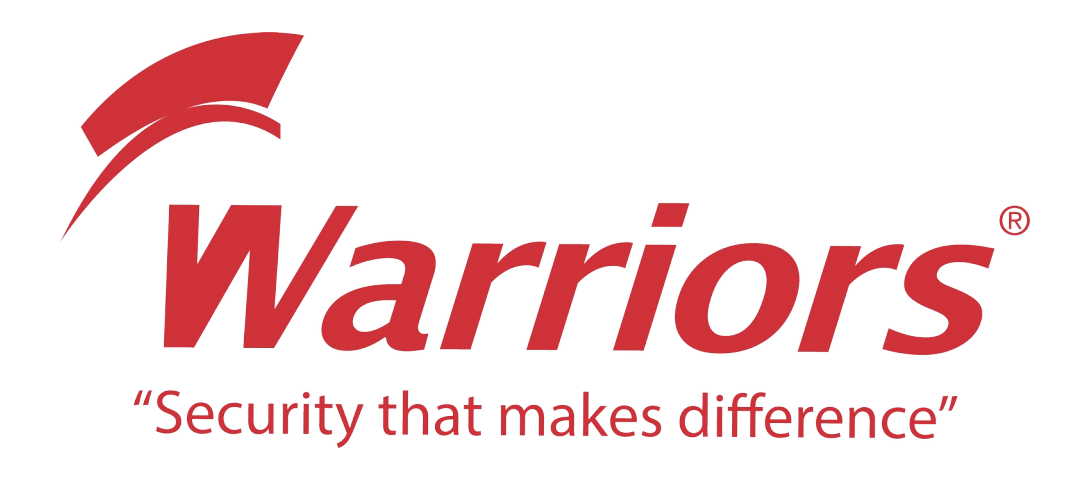

El siguiente documento "KMA MANUAL PERFIL MONITOR" que se presenta es realizado por WARRIORS LABS S.A. DE C.V. La información expuesta en este documento es confidencial, las ideas, conceptos y planteamientos son propiedad de WARRIORS LABS S.A. DE C.V. y no puede ser utilizado de ninguna forma sin el expreso consentimiento por escrito de WARRIORS LABS S.A. DE C.V

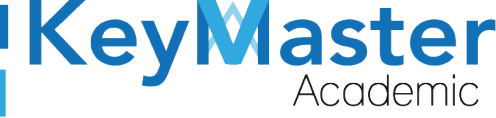

| Versión | Fecha         | Elaborado                                                                                         | Cambios.                                                          | Revisado por         |
|---------|---------------|---------------------------------------------------------------------------------------------------|-------------------------------------------------------------------|----------------------|
| 1.0     | 29-Enero-2021 | Ing. Camilo Perez Ortiz.<br>Ing. Rosaicela Enriquez Santillan.<br>Lic. Jose javier Nuñez Ramirez. | Creación.                                                         | Ing. Sergio Aguirre. |
| 2.0     | 29-Enero-2021 | Ing. Camilo Perez Ortiz.<br>Ing. Rosaicela Enriquez Santillan.<br>Lic. Jose javier Nuñez Ramirez. | Cambio de pie de<br>pagina,<br>Enumeración,<br>Indices y formato. | Ing. Sergio Aguirre. |

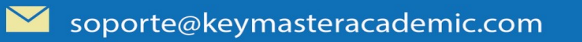